| G<br>UJA <sup>Universidad</sup><br>de Jaén | INSTRUCCIONES TÉCNICAS DEL SERVICIO DE<br>GESTIÓN ACADÉMICA |                                                      |  |  |  |
|--------------------------------------------|-------------------------------------------------------------|------------------------------------------------------|--|--|--|
|                                            | <u>Proceso</u><br>PC [09.01]-03                             | Fecha última modificación:<br>15/04/2020 (Versión 2) |  |  |  |

| DENOMINACION:                                                 | MATRÍCULA MAYORES DE 40 AÑOS |  |  |  |
|---------------------------------------------------------------|------------------------------|--|--|--|
| Cambios respecto de la versión anterior                       |                              |  |  |  |
| Actualización de normativa, impresos y enlaces de páginas web |                              |  |  |  |

| Elaborado | JOSÉ RAMÓN BLÁZQUEZ PARRA   |
|-----------|-----------------------------|
| Aprobado  | JUAN CARLOS MORALES CAMACHO |
| Publicado | JOSÉ RAMÓN BLÁZQUEZ PARRA   |

| Objeto | Establecer el Proceso Completo de Matriculación en la Prueba de Mayores de 40   |  |  |
|--------|---------------------------------------------------------------------------------|--|--|
|        | desde que la persona solicitante accede a nuestra página web, para obtener      |  |  |
|        | información sobre dicha prueba, y ofrecer desglose minucioso de todos los pasos |  |  |
|        | internos a seguir en Universitas XXI hasta finalización de la matrícula         |  |  |

| Indicadores | I.[PC 09.1]-02 – Eficacia del formulario de matrícula en las PAAU>40                                                                            |  |  |  |  |  |
|-------------|----------------------------------------------------------------------------------------------------|--|--|--|--|--|
| Registros   | R. [PC 09]-01 - Gestor de contenidos                                                                                                    |  |  |  |  |  |
|             | R. [PC 09.1]-01 - UXXI-Académico: Acceso                                                                                                    |  |  |  |  |  |
| Formatos    | https://www.ujaen.es/estudios/acceso-y-matricula/acceso-y-admision-la-uja/contacte-con-<br>acceso                                               |  |  |  |  |  |
|             | https://www.ujaen.es/estudios/acceso-y-<br>matricula/sites/segundonivel_acceso_y_matricula/files/uploads/acceso/mayores40/<br>matricula-m40.pdf |  |  |  |  |  |

| Normativa | <ul> <li>RD 412/2014, de 6 de Junio, por el que se establece la normativa básica de<br/>los procedimientos de Admisión a las enseñanzas universitarias oficiales de<br/>Grado</li> </ul>                                                                                                    |
|-----------|----------------------------------------------------------------------------------------------------|
|           | <ul> <li>Resolución de 10 de noviembre de 2014, de la Dirección General de<br/>Universidades, por la que se hace público el Acuerdo de 23 de octubre de<br/>2014 de la Comisión Coordinadora Interuniversitaria de Andalucía, por la que<br/>se establece el procedimiento para la obtención de los requisitos que<br/>permitan el acceso a estudios universitarios de grado de personas mayores<br/>de 40 y 45 que no posean otros requisitos para el acceso a la universidad.</li> </ul>                                                                                         |
|           | <ul> <li>Resolución de 11 de noviembre de 2019, de la Dirección General de<br/>Universidades, por la que se hace público el Acuerdo de 23 de octubre de<br/>2019 de la Comisión Coordinadora Interuniversitaria de Andalucía, por la que<br/>se actualizan los plazos y los calendarios para la participación en el<br/>procedimiento para la obtención de los requisitos que permitan el acceso<br/>a los estudios de Grado de las personas mayores de 40 y 45 años, que no<br/>posean otros requisitos para el acceso a la Universidad, para el Curso 2019-<br/>2020.</li> </ul> |
|           | <ul> <li>Resolución del 21 de Noviembre de 2019, del Rectorado de la Universidad<br/>de Jaén, por la que se abre un plazo de inscripción en la Prueba de Acceso<br/>mediante acreditación de experiencia laboral o profesional para mayores<br/>de 40 años, correspondiente al curso académico 2019/2020.</li> </ul>                                                                                                    |

### PROCESO DE MATRICULACIÓN PRUEBAS DE MAYORES DE 40 AÑOS

 Acceso a la web. <u>https://www.ujaen.es y</u> dentro de ella pinchamos en Estudios > Acceso y Admisión

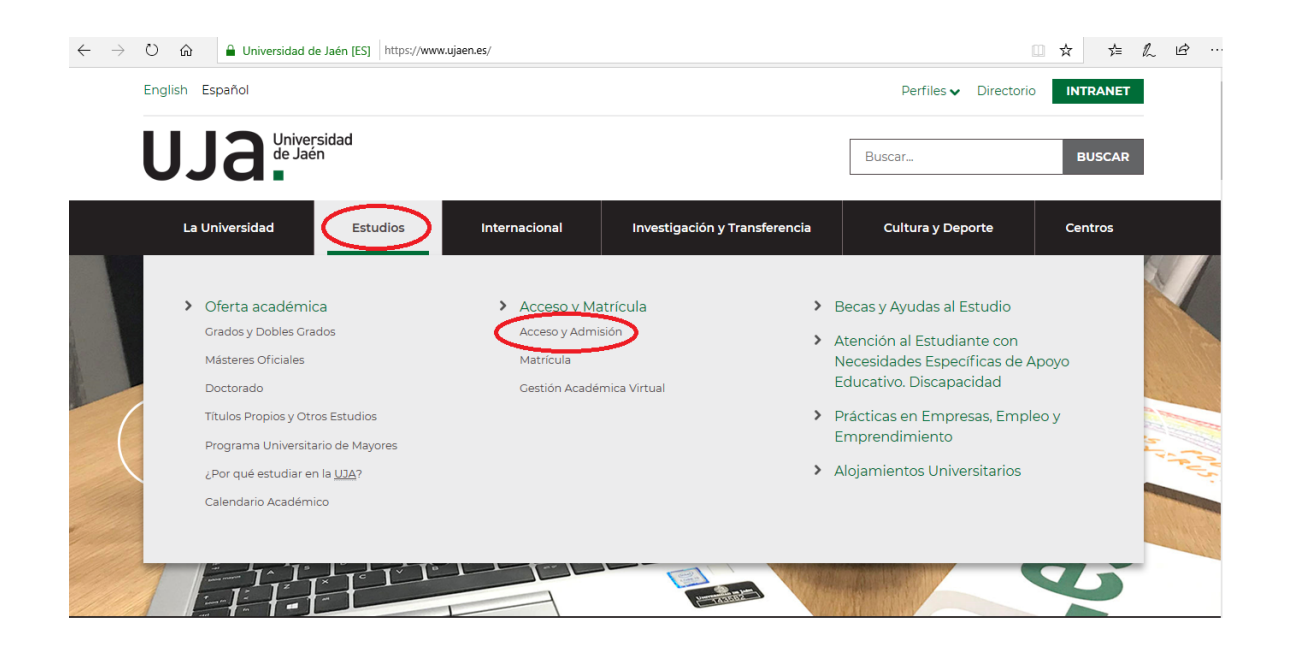

2. En la página de **Acceso y Admisión a la UJA** accede el/la alumno/a enlace <u>Acceso a la</u> <u>Universidad para mayores de 40 años</u>

| → U              | Driversidad de Jaén [ES] https://www.ujaen.es/estudios/acceso-y-matricula/acceso-y-admision-la-uja                   | ☆    | Z≡ | h | Ŀ |
|------------------|----------------------------------------------------------------------------------------------------|------|----|---|---|
|                  | Preguntas frecuentes                                                                                                 |      |    |   |   |
| ÷                |                                                                                                    |      |    |   |   |
| _                | inlaces relacionados                                                                                                 | <br> |    | _ |   |
| 3                | Pruebas de Acceso y Admisión a la Universidad para estudiantes de Bachillerato y Ciclos Formativos de Grado Superior |      |    |   |   |
| 3                | Pruebas de Acceso a la Universidad para mayores de 25 años                                                           |      |    |   |   |
| 3                | Pruebas de Acceso a la Universidad para mayores de 45 años                                                           |      |    |   |   |
|                  | Acceso a la Universidad para mayores de 40 años                                                                      |      |    |   |   |
| 3                | Certificados de Calificaciones de las Pruebas de Acceso y Admisión a la Universidad                                  |      |    |   |   |
| 3                | Traslado de expediente (Pruebas de Acceso y Admisión)                                                                |      |    |   |   |
|                  | Estudiantes con estudios preuniversitarios extranjeros                                                               |      |    |   |   |
| 3                |                                                                                                    |      |    |   |   |
| 3                | Preinscripción en Grados                                                                                             |      |    |   |   |
| :<br>:<br>:      | Preinscripción en Grados<br>Preinscripción en Másteres                                                               |      |    |   |   |
| :<br>:<br>:<br>: | Preinscripción en Grados<br>Preinscripción en Másteres<br>De interés para los Institutos                             |      |    |   |   |

 Al pinchar en el enlace anterior se despliega la pantalla de información de mayores de 40 años, donde las personas interesadas disponen de toda la información relativa a dicha prueba. En esta pantalla también se especifica el proceso de matriculación y se adjunta formulario para proceder a ello:

#### Solicitud:

- o Plazo: 25 de noviembre a 13 de diciembre de 2019
- Lugar: Servicio de Gestión Académica, aulario Bachiller Pérez de Moya (edificio B5 del Campus de Las Lagunillas)

## Mayores de 40 años

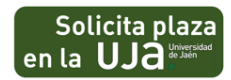

Para optar a obtener la correspondiente acreditación es necesario tener cumplidos o cumplir los 40 años de edad en el año natural en el que se desea ingresar en universidad, no poseer otros requisitos de acceso, y poseer experiencia laboral y profesional en una familia profesional relacionada con la titulación que se desea cursar.

#### Solicitud:

Plazo: 25 de noviembre a 13 de diciembre de 2019.

> Lugar: Servicio de Gestión Académica, aulario Bachiller Pérez de Moya (edificio B5 del Campus de Las Lagunillas).

- > Publicación de los resultados de la valoración de los méritos aportados: 7 de febrero de 2020
- > Fecha y lugar de realización de la entrevista: día 4 de marzo de 2020 a las 17:00 horas en el aula 7 del edificio B-5 del Campus Las Lagunillas.
- > Plazo de reclamaciones: 10 al 12 de febrero de 2020.
- > Publicación de puntuaciones definifivas: antes del 7 de marzo de 2020.
- > Documentación:
- > Formulario de solicitud
- > Fotocopia del documento de identidad

4. El alumno se descarga el formulario de matrícula y lo rellena.

| VE                                                                  | RS                                                                                                    |                                                                                                   |                                                                    |                                              | Imprimir                                            |
|---------------------------------------------------------------------|----------------------------------------------------------------------------------------------------|---------------------------------------------------------------------------------------------------|--------------------------------------------------------------------|----------------------------------------------|-----------------------------------------------------|
|                                                                     |                                                                                                    |                                                                                                   | IM<br>SOLICITUD DE                                                 | PRESO NORMALIZ<br>MATRÍCULA MAYO             | ZADO<br>DRES DE 40 AÑOS                             |
| ENN                                                                 | NS                                                                                                    |                                                                                                   |                                                                    | Convocatoria ai                              | ño 2019-2020                                        |
|                                                                     |                                                                                                    | ICIDAD EN EL DDOCE                                                                                |                                                                    |                                              |                                                     |
| LAL                                                                 | INIVERSIDAD DE PERSON                                                                                                    | AS MAYORES DE 40                                                                                  | AÑOS CON EXPERIENCIA                                               | LABORAL O PROFE                              | SIONAL                                              |
| ATENCIÓN: No escriba en                                             | los cuadros marcados en rojo (están reservado                                                                                                    | s a la Universidad)                                                                               |                                                                    |                                              |                                                     |
| DATOS PERSO                                                         | ONALES DEL SOLICITANTE                                                                                                    | 1                                                                                                 |                                                                    |                                              |                                                     |
|                                                                     |                                                                                                    |                                                                                                   |                                                                    | . 25                                         |                                                     |
| O PASAPORTE Nº _                                                    | B ()                                                                                                    | LEIR                                                                                              | A NIF: SEXU (Hormbre / N                                           | lujer)::                                     |                                                     |
| ntar Fotocopia, dei Divi d                                          | i Pasapone)                                                                                                    | RECI                                                                                              |                                                                    |                                              |                                                     |
|                                                                     |                                                                                                    | EECHA NACIMIEN                                                                                    |                                                                    |                                              |                                                     |
| JINC                                                                |                                                                                                    |                                                                                                   | 10/ / NROIONREIDRD                                                 |                                              |                                                     |
| CCIÓN EN ESPAÑA (a e                                                | efectos de notificación):                                                                                                    |                                                                                                   |                                                                    | 550 g = 500 (200)                            |                                                     |
| CALLE:                                                              |                                                                                                    |                                                                                                   |                                                                    | NUMERO:                                      |                                                     |
| LOCALIDAD:                                                          | 8                                                                                                    |                                                                                                   |                                                                    | CODIGO POSTAL:                               | 8                                                   |
| Doy expresamente<br>l caso, de que marque<br>s bases de datos de la | ni o de sex denericitación de La<br>mi autorización para la consulta telemátia<br>la correspondiente casilla de autoriza<br>Junta de Andalucía, no siendo precis | condición de l'Amilia numen<br>ción y firme, la Universidad in<br>o, en su caso, la aportación de | reosa<br>nsa<br>tentará recabar sus datos<br>documentación alguna) | Firma                                        |                                                     |
| YA HE PARTICIPA<br>B) BRE                                           | do anteriormente en el proced<br>VE DESCRIPCIÓN y DURA                                                                                                    | DIMIENTO DE ACCESO A LA U<br>CIÓN DE LA EXPERIE                                                   | NIVERSIDAD PARA PERSONAS MAYO<br>ENCIA LABORAL Y/O PROJ            | RES DE 40 AÑOS EN EL AÑO<br><b>E SIONA L</b> | 0.20                                                |
| FECHA INICIO Y<br>DE FIN DEL<br>TRABAJO                             | NOMBRE DE LA EMPRESA. O<br>Institución                                                                                                    | CATEGORÍA<br>PROFESIONAL EN LA<br>EMPRESA O INSTITUCIÓN                                           | BREVE DESCRIPCIÓ                                                   | N DEL TRABAJO                                | GRUPO DE<br>COTIZACIÓN DE<br>LA SEGURIDAD<br>SOCIAL |
|                                                                     |                                                                                                    |                                                                                                   |                                                                    |                                              |                                                     |
|                                                                     |                                                                                                    |                                                                                                   |                                                                    |                                              |                                                     |
| RELACIÓN DE                                                         | FAMILIAS PROFESIONALES                                                                                                    | S EN LA QUE POR SU                                                                                | EXPERIENCIA PROFESIONA                                             | L DESEA QUE SE VAL                           | <u>.oren</u>                                        |

DECLARO bajo mi responsabilidad que todos los datos consignados son ciertos y que ésta es la ÚNICA SOLICITUD presentada para participar en el procedimiento de acceso para mayores de 40 años con experiencia laboral o profesional. No poseer otros requisitos que habiliten para acceder a los estudios que desea cursar. También quedo informado de que esta solicitud tiene el carácter de comparecencia en un procedimiento iniciado de oficio, y que conozo los plazos de resolución, así como que la falta de resolución expresa al respecto durante dichos plazos deberá ser entendida como DESESTIMATORIA. Todo ello de acuerdo con la Ley 4/1999.

Firma:

Jaén a \_\_\_\_ de\_\_\_ de 2019

SR. RECTOR DE LA UNIVERSIDAD DE JAÉN

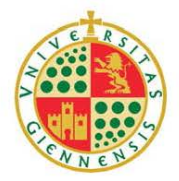

#### IMPRESO NORMALIZADO SOLICITUD DE MATRÍCULA MAYORES DE 40 AÑOS

Convocatoria año 2019-20

# Heja de continuación de datos de expertencia laboral y/o profesional <u>A) DATOS PERSONALES DEL SOLICITANTE</u>

D.N.I. O PASAPORTE Nº \_\_\_\_\_ PRIMER APELLIDO: \_\_\_\_\_ NOMBRE: \_\_\_\_\_

\_\_\_\_\_\_SEGUNDO APELLIDO: \_\_\_\_\_\_

#### B) BREVE DESCRIPCIÓN y DURACIÓN DE LA EXPERIENCIA LABORAL Y/O PROFESIONAL

| FECHA INICIO Y<br>DE FIN DEL<br>TRABAJO | Nombre de la empresa<br>O institución | CATEGORÍA PROFESIONAL<br>EN LA EMPRESA O<br>INSTITUCIÓN | BREVE DESCRIPCIÓN DEL TRABAJO | GRUPO DE<br>COTIZACIÓN DE<br>LA SEGURIDAD<br>SOCIAL |
|-----------------------------------------|---------------------------------------|---------------------------------------------------------|-------------------------------|-----------------------------------------------------|
|                                         |                                       |                                                         |                               |                                                     |
|                                         |                                       |                                                         |                               |                                                     |
|                                         |                                       |                                                         |                               |                                                     |
|                                         |                                       |                                                         |                               |                                                     |
|                                         |                                       |                                                         |                               |                                                     |
|                                         |                                       |                                                         |                               |                                                     |
|                                         |                                       |                                                         |                               |                                                     |
|                                         |                                       |                                                         |                               |                                                     |
|                                         |                                       |                                                         |                               |                                                     |
|                                         |                                       |                                                         |                               |                                                     |
|                                         |                                       |                                                         |                               |                                                     |
|                                         |                                       |                                                         |                               |                                                     |

FIRMA

Imprimir Borrar

Fecha:\_\_\_\_/\_\_\_/

 Una vez relleno y firmado el formulario, la persona solicitante debe realizar su matrícula presentándolo, junto con la documentación que acredita su experiencia, en la ventanilla de Acceso Edificio B5 tal y como establecen las instrucciones de la página web.

Solicitud:

- **Plazo**: 25 de noviembre a 13 de diciembre de 2019.
- Lugar: Servicio de Gestión Académica, aulario Bachiller Pérez de Moya (edificio B5 del Campus de Las Lagunillas).
- Publicación de los resultados de la valoración de los méritos aportados: 7 de febrero de 2020.
- Fecha y lugar de realización de la entrevista: día 4 de marzo de 2020 a las 17:00 horas en el aula 7 del edificio B-5 del Campus Las Lagunillas.
- Plazo de reclamaciones: 10 al 12 de febrero de 2020.
- Publicación de puntuaciones definifivas: antes del 7 de marzo de 2020.
- Documentación:

0

- Formulario de <u>solicitud</u>
- Fotocopia del documento de identidad
- o Documentación que justifique los descuentos a los que tenga derecho, en su caso
- Si trabaja o ha trabajado por cuenta ajena:
  - Certificación de la Tesorería General de la Seguridad Social (informe de vida laboral), del Instituto Social de la Marina, o de la mutualidad a la que estuvieran afiliados, o equivalente en su caso de organismos extranjeros, donde conste la empresa, la categoría laboral (grupo de cotización) y el período de contratación
  - Contratos de trabajo y/o nombramientos y sus prórrogas, en su caso
  - Si trabaja o ha trabajado por cuenta propia:
    - Certificación de la Tesorería General de la Seguridad Social o del Instituto Social de la Marina de los períodos de alta en el régimen especial correspondiente, y descripción de la actividad desarrollada e intervalo de tiempo en el que se ha realizado
    - Acreditación de la empresa donde conste el código de Clasificación Nacional de Actividades Económicas (CNAE), establecido por el Ministerio de Economía y Hacienda
- 6. Desde la Sección de Acceso le creamos una carpeta con su expediente en Google Drive, salvo que ya exista una carpeta de este solicitante. Se escanea toda la documentación aportada y se guarda:

#### Creación de carpeta con su expediente.

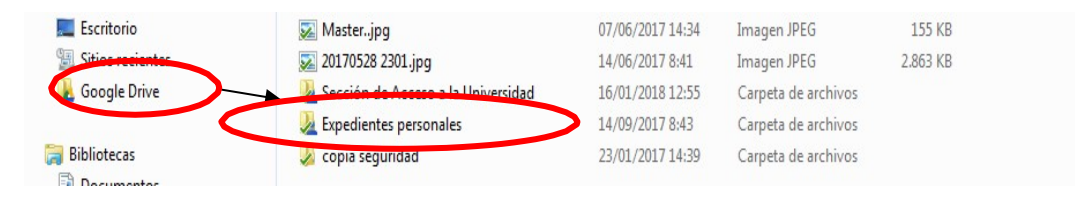

| I II for the second second sec |                                          |                   |                     |        |
|----------------------------------------------------------------------------------------------------|------------------------------------------|-------------------|---------------------|--------|
| 🖉 🗢 崖 🕨 Equipo 🕨 Disco lo                                                                                                    | ocal (F:)   Drive nuevo  Expedientes per | rsonales 🕨        |                     |        |
| Organizar 👻 Incluir en bibliotec                                                                                                    | a 🔻 Compartir con 🔻 Grabar               | Nueva carpeta     |                     |        |
| Favoritos                                                                                                    | Nombre                                   | Fecha de modifica | Тіро                | Tamaño |
| Descargas                                                                                                    | A .                                      | 18/01/2018 10:20  | Carpeta de archivos |        |
| 🧮 Escritorio                                                                                                    | <u>)</u> В                               | 18/01/2018 9:18   | Carpeta de archivos |        |
| Sitios recientes                                                                                                    | 💹 c                                      | 18/01/2018 10:30  | Carpeta de archivos |        |
| 🛃 Google Drive                                                                                                    | 💹 D                                      | 17/01/2018 12:42  | Carpeta de archivos |        |
|                                                                                                    | A E                                      | 18/01/2018 10:38  | Carpeta de archivos |        |
| Bibliotecas                                                                                                    | 💹 F                                      | 17/01/2018 13:05  | Carpeta de archivos |        |
| Documentos                                                                                                    | 💹 G                                      | 18/01/2018 10:05  | Carpeta de archivos |        |
| 🔚 Imágenes                                                                                                    | 🧏 н                                      | 17/01/2018 14:01  | Carpeta de archivos |        |
| J Música                                                                                                    | <u>N</u> I                               | 21/12/2017 12:44  | Carpeta de archivos |        |
| 🚼 Vídeos                                                                                                    | u 🕺 J                                    | 16/01/2018 13:44  | Carpeta de archivos |        |
|                                                                                                    | <u>"М</u> к                              | 04/12/2017 9:56   | Carpeta de archivos |        |
| 📕 Equipo                                                                                                    | A L                                      | 17/01/2018 13:57  | Carpeta de archivos |        |
| 🏭 Windows (C:)                                                                                                    | 🧏 м                                      | 18/01/2018 8:46   | Carpeta de archivos |        |
| 👝 Datos (D:)                                                                                                    | 🧏 N                                      | 15/01/2018 12:42  | Carpeta de archivos |        |
| 👝 Disco local (F:)                                                                                                    | 🧕 🧕 o                                    | 18/01/2018 8:46   | Carpeta de archivos |        |
| 🚽 academ (\\carabe\ext\$) (W:)                                                                                                    | <u>Э</u> Р                               | 18/01/2018 10:34  | Carpeta de archivos |        |
|                                                                                                    | <u>&gt;</u> Q                            | 11/01/2018 12:55  | Carpeta de archivos |        |
| 📮 Red                                                                                                    | 🧏 R                                      | 17/01/2018 13:54  | Carpeta de archivos |        |
|                                                                                                    | 💹 S                                      | 18/01/2018 10:33  | Carpeta de archivos |        |
|                                                                                                    | 🧕 т                                      | 18/01/2018 10:17  | Carpeta de archivos |        |
|                                                                                                    | <u> u</u>                                | 15/01/2018 9:51   | Carpeta de archivos |        |
|                                                                                                    | 邊 v                                      | 18/01/2018 10:02  | Carpeta de archivos |        |
|                                                                                                    | 🧏 w                                      | 21/12/2017 12:21  | Carpeta de archivos |        |
|                                                                                                    | 🤰 х                                      | 04/10/2017 8:58   | Carpeta de archivos |        |
|                                                                                                    | 🥦 ү                                      | 11/09/2017 9:28   | Carpeta de archivos |        |
|                                                                                                    | Ja z                                     | 11/01/2018 12:12  | Carpeta de archivos |        |

7. Procedemos a la matriculación en Universitas.

a) Primero tenemos que comprobar que **los datos** de esta persona la tenemos **en nuestra base de datos,** para ello seguimos estos pasos (en Universitas XXI):

**Específicos > Acceso > Selectividad > Mantenimiento de datos personales**: Le damos a F7 (los campos se ponen en amarillo)

| P.D.I. y P.A.S. Geografía Tribur<br>III (20) (20) I (20) (20) (20) (20) (20) (20) (20) (20) | ales Locumentación Qozervaciones Equivalencias Qalendari<br>i Fedding 😤 🛁 i 🕢 🔍 🔹 🕨 🔊 i 📝<br>iales | ) Estados Beloc. Inditucionales Sair Window<br>? え 前 (「智智 智道 人 …<br>ピアメ |
|---------------------------------------------------------------------------------------------|----------------------------------------------------------------------------------------------------|-------------------------------------------------------------------------|
| Datos Básicos Dom                                                                           | Familiar Dom. Temporal Nacionalidad C.C.C.                                                         | Alum. Dom. Fiscal                                                       |
| Información Bá<br>Doc. de Identidad                                                         | Documento Nacional                                                                                 |                                                                         |
| Primer Apellido                                                                             |                                                                                                    |                                                                         |
| Segundo Apellido                                                                            |                                                                                                    |                                                                         |
|                                                                                             | C Hombre O Mujer                                                                                   |                                                                         |
| Estado Civil                                                                                | <b>•</b>                                                                                           |                                                                         |
| Fecha de Nacimiento                                                                         | 🚺 Edad 🔤 Seg. Soc                                                                                  |                                                                         |
| E-mail                                                                                      |                                                                                                    |                                                                         |
| Teléfono                                                                                    | Fax                                                                                                |                                                                         |
| Tipo de Persona                                                                             | Profesor 🗆 Prof. ext. 🗆 Alumno 🗆 Adm. 🗆                                                            | Ampliar fotografía                                                      |
| Observaciones                                                                               |                                                                                                    |                                                                         |
|                                                                                             |                                                                                                    | Usu. LDAP                                                               |
|                                                                                             | Fallecido 📃                                                                                        | dn LDAP                                                                 |
|                                                                                             |                                                                                                    |                                                                         |
|                                                                                             |                                                                                                    |                                                                         |
|                                                                                             | Combio Dhi                                                                                         | Directioned to E                                                        |

Ponemos el **Doc. de Identidad** del alumno y le damos a F8 para ver si lo tenemos en la base de datos.

Si no es así, le damos al botón de cancelar consulta para generar el registro nuevo (se ponen los campos a rellenar en blanco)

| vermantenimiento de Datos Perso                                                                                  |                                 |                    |                     | ×5×              |
|----------------------------------------------------------------------------------------------------|---------------------------------|--------------------|---------------------|------------------|
| Datos Básicos <b>Dom</b><br>Información Bá<br>Doc. de Identidad<br>Nombre<br>Primer Apellido<br>Segundo Apellido | Familiar Dom. Temporal<br>Isica | Nacionalidad Datos | Alumno C.C.C. Alum. | Dom. Fiscal      |
| Estado Civil<br>Fecha de Nacimiento<br>E-mail<br>Teléfono<br>Tipo de Persona                                     | Hombre Mujer                    | Seg.Soc            |                     | <b>X</b> Q       |
| Observaciones                                                                                                    | Cambio DN                       | Fallecido 🗆        | Usu. LDAP           | Directiones de F |

Debemos rellenar los campos de las pestañas "Datos Básicos" y "Dom. Familiar"

**b)** Una vez que el solicitante de la matrícula está dado de alta en la base de datos de Universitas procedemos a **hacer la matrícula**:

Específicos > Acceso > Selectividad > Pruebas > Matrícula de las Pruebas de Acceso:

| <u>A</u> uxiliar Candidatos Gestión económica                                                                                                    | Selectividad                                                                                   | Preinscripción                                    | Reparto | Traslad           | os Prueb                                          | as Anteriores                                         | Salir                     | Window        |
|----------------------------------------------------------------------------------------------------|------------------------------------------------------------------------------------------------|---------------------------------------------------|---------|-------------------|---------------------------------------------------|-------------------------------------------------------|---------------------------|---------------|
| ▶ < <p>(小)  (小)  (小)</p> | Mantenimento datos personales<br>Ubicaciones y Capacidades<br>Sedes<br>Profesores y tribunales |                                                   |         | )<br>)<br>)       | ) [ 2                                             | ? 🛪 🛍                                                 | )                         | 1 22 1        |
|                                                                                                    | Tipos de cor<br>Apertura y c<br>⊻olcado de P                                                   | vocatoria<br>ierre de la conv.<br>Parametrizacion | activa  |                   |                                                   |                                                       |                           |               |
|                                                                                                    | <mark>Pruebas</mark><br>Corrección o<br>Calificacione                                          | le las pruebas<br>s de las pruebas                |         | • N<br>• 1<br>• 2 | ∄atrícula d<br>[ratamiento<br><u>}</u> nular y de | e las Pruebas (<br>o de Matriculas<br>esanular matríc | le Acce<br>No Cok<br>ulas | eso<br>pradas |
|                                                                                                    | Listado de m                                                                                   | orosos                                            |         | Ī                 | ratamiento                                        | o de Matriculas                                       | Provisi                   | onales        |

| <u>A</u> uxiliar <u>C</u> andidatos | Gestión económica Selectividad Breinscripción Beparto Traslados Prueb   | as Anteriores Salir Window          |
|-------------------------------------|-------------------------------------------------------------------------|-------------------------------------|
| 🚺 🖉 🖉                               | 12 12 13 13 14 14 18 18 13 13 14 18 18 18 18 18 18 18 18 18 18 18 18 18 | <u>? 🥆 🛍 🖯 I 🖺 🖷 👍 🚥</u>            |
| 🙀 Matrícula de las F                |                                                                         | Exportar a Excel 🛛 🗹 🗗 🗙            |
| Duraha                              |                                                                         |                                     |
| Prueba                              |                                                                         |                                     |
| Tipo Prueba:                        |                                                                         | I F.P.                              |
| Convocatoria:                       |                                                                         | Cerrada: 🗖                          |
| Alumno:                             |                                                                         |                                     |
| T. Matrícula:                       |                                                                         |                                     |
| Centro:                             |                                                                         | Isla:                               |
| Mod./Opc.:                          |                                                                         | Curso de preparación realizado      |
| Tribunal:                           |                                                                         | Documentación pendiente:            |
| T.Minusvalía:                       |                                                                         | Familias Profesionales 🕨 Exámenes 🕨 |
|                                     |                                                                         |                                     |
| Nota Media: [                       | Sube nota                                                               | Cobrado: I Importe:                 |
| Conv. Exp.: [                       | Nota previa                                                             | Fecha:                              |
| Estado: (                           |                                                                         | Banco:                              |
| Libre:                              | Exento Idioma: Nº modif. alumno:                                        | Imprimir Recibo : 🔿                 |
| Usuario ins ·                       | Eecha ins : Tino I                                                      | usuario ins :                       |
| Usuario mod :                       | Eacha mod : Tino us                                                     |                                     |
|                                     |                                                                         |                                     |
|                                     |                                                                         |                                     |
| Recalculo de                        | Movimiento                                                              |                                     |
| Código del tipo de p                | ELIAEN CONDICIONES                                                      | es 11/12/2012                       |
|                                     |                                                                         | ASALAZAR(I@UXXIAU)                  |

Como nos sale en modo de búsqueda (e.j. los campos en color amarillo) le damos a cancelar

consulta 🕎 para poder hacer la nueva matrícula.

Los campos obligatorios que tenemos que rellenar:

Tipo de Prueba: G40 Pruebas de Acceso a Grado de Mayores de 40

Convocatoria: (la que corresponda)

Alumno: (ponemos el número de su documento de identificación)

T. Matricula: la que corresponda (Ordinaria, Familia Numerosa, Discapacidad......)

Centro: Centro Mayores de 40 años

Mod./Opc.: Prueba de Acceso de Mayores de 40 años

|          | as ue    | Acces   |                                |          |        |           |
|----------|----------|---------|--------------------------------|----------|--------|-----------|
| r. Mat.  | Fase     | Materia | Nombre de la materia           | Edificio | Aula = |           |
| INT      |          | 541     |                                |          |        |           |
| .191     |          | 342     |                                |          |        |           |
|          | -        | H       |                                |          |        |           |
|          |          | H       |                                |          |        |           |
|          |          | H       |                                |          |        |           |
|          |          |         |                                |          |        |           |
|          |          | H       |                                |          |        |           |
|          |          | H       |                                |          |        |           |
|          |          |         |                                |          |        |           |
|          |          |         |                                |          |        |           |
| ïno de N | Aateria: | VALOR   | ACIÓN DE LA EXPERIENCIA LABORA | λL.      | P      | 'rueba: 🔳 |

Grabamos las materias que nos salen por defecto. Y volvemos a la pantalla anterior Prueba:

◄

Ahora vamos a seleccionar las familias profesionales por lo que le damos al botón

| correspondiente <b>secondo de la siguiente pantalla</b> :                                                           |          |
|----------------------------------------------------------------------------------------------------|----------|
| Auxiliar Candidatos Gestión económica Selectividad Breinscripción Bepario Iraslados Bruebas Anteriores Salir Window |          |
| 🕼 🖉 🍪 । 🛍 📸 । 🛤 📈 🌂 📾 । 🔍 🔍 🖉 🖊 🗰 🖉 🖉 👘 👘 👘 🦓                                                                       |          |
| Matrícula de las Pruebas de Acceso                                                                                  | <u> </u> |
|                                                                                                    |          |
| Familias Profesionales                                                                                              |          |
| Familia Profesional                                                                                                 |          |
| 7 Edificación y obra civil                                                                                          |          |
|                                                                                                    |          |
|                                                                                                    |          |
|                                                                                                    |          |
|                                                                                                    |          |
|                                                                                                    |          |
|                                                                                                    |          |
|                                                                                                    |          |
|                                                                                                    |          |
|                                                                                                    |          |
| Pau                                                                                                    | aha 🔳    |
|                                                                                                    | ina 🔽    |

Una vez grabadas todas las familias en las que el solicitante de la prueba desea que se le valoren (máximo 3), volvemos a la pantalla inicial (a través del botón **Prueba**) y le damos a Imprimir recibo.

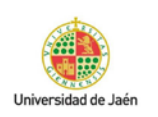

Resguardo de Matrícula Curso: 2019-20 Convocatoria: MAR2020

MATRICULA EN LAS PRUEBAS DE ACCESO DE MAYORES DE 40 AÑOS, SEGÚN REAL DECRETO 1892/2008 D.N.I.: Alumno:

MATERIAS Materia EXPERIENCIA LABORAL ENTREVISTA PERSONAL Las materias listadas pueden estar sujetas a cambios sin que ello repercuta en el importe del recibo T.Matricula 10 FAMILIA NUMEROSA DE CATEGORÍA GENERAL **CONCEPTOS** Total Concepto Cant. Ip. unt. PRUEBA DE ACCESO A GRADO PARA MAYORES DE 40 AÑOS CON EXPERIENCIA 1.00 58.70 58.70 LABORAL Totales: 58.70 DESCUENTOS Código Tipo de descuento Descuento 10 - 29.35 Familia Numerosa de Categoría General

 Pago
 Referencia
 Importe
 PAGO

 1
 2019251519145
 29.35
 13-12-19
 13-12-19

 Conforme con la matrícula en la/s opcion/es y materias reseñadas más arriba

 13-12-19
 13-12-19

onforme con la matricula en la/s opcion/es y materias resenadas mas ar

Jaén, 13 de diciembre de 2019

El/La interesado/a

Se imprimen dos copias de la carta de pago que se le entrega al alumno para que realice el ingreso en la Caja Rural de Jaén. El solicitante no tiene que traer ningún resguardo de haber realizado el pago.

Con este paso finaliza el proceso de matrícula.